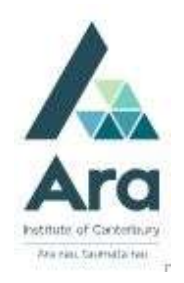

## Find journal articles using Library Search

- 1. Things to check **if you are on an Ara campus** using your own personal device:
  - a. Are you logged in to Ara wifi and not Ara Guest?
  - b. Have you cleared your browsing data? (Use the **Ctrl Shift Delete** keys as a short cut on a **PC** or **Command Shift Delete** keys on a **Mac**).
- 2 Begin at My Ara: <u>https://myara.ara.ac.nz/</u>
- 3 Click on Library Search tile.

Sample journal article title:

Asher, J.B. (2008). The Cartwright report twenty years on. Nursing New Zealand, 14(7), 2.

- 4. Type the journal article title into the **Search box** and click on **Journal articles** to activate the search. Two things to note:
  - a. Selecting **Journal articles** will search across most of the Ara databases at the same time).
  - b. You can also enter your search terms by clicking the microphone icon

And speaking your search terms into your device.

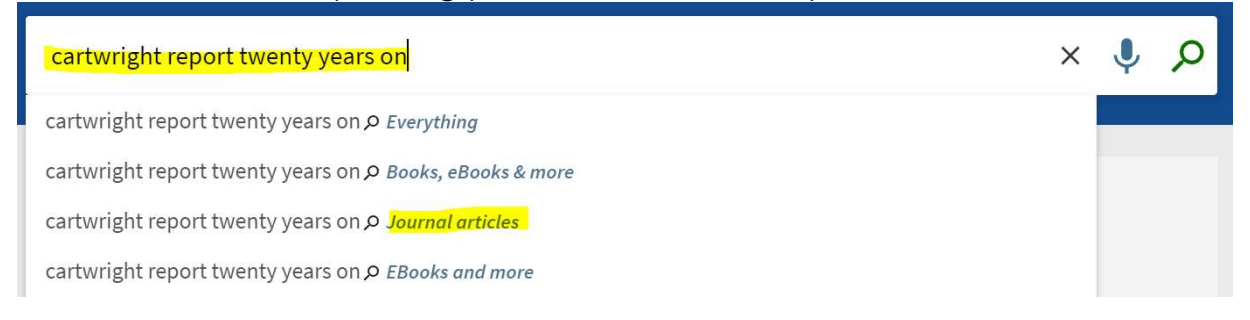

5. Under the title of your article, click on **Available Online**.

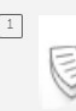

## The Cartwright Report twenty years on Asher, Joy Bickley Nursing New Zealand (Wellington, N.Z. : 1995), 2008, Vol.14 (7), p.2-2 PEER REVIEWED

Ø Available Online

ARTICLE

6. Under View online click on the database name e.g. CINAHL Ultimate

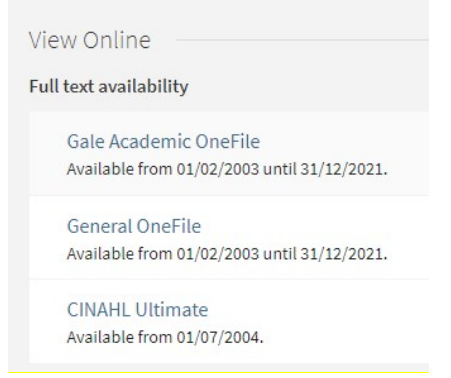

- 7. If prompted, use your **student email address** and **password** to login.
- 8. You should be taken directly to the database to gain access to the full text of the article you searched for.

Notes:

- a. You can also use keywords to find a range of journal articles on a topic e.g. climate change in New Zealand.
- b. Remember to tick **peer-reviewed** and **Apply filters** to find scholarly and authoritative articles only i.e no newspaper articles.

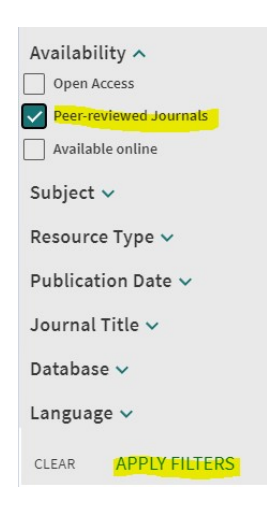

c. If up-to-date information is needed, under **Publication Date** select a suitable date range and click **Refine**.

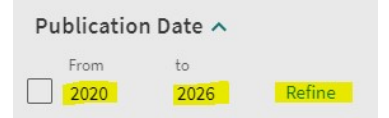

## For further assistance

- Ask at the Library, Christchurch, Madras St. Campus
- Live chat with a Librarian during open hours via Asklive
- Ring (03) 9408089 or 0800 24 24 76 and ask for the Library
- Email : <u>library@ara.ac.nz</u>